# Youtube チャンネルの登録方法

### ①"Youtube"と記入して検索

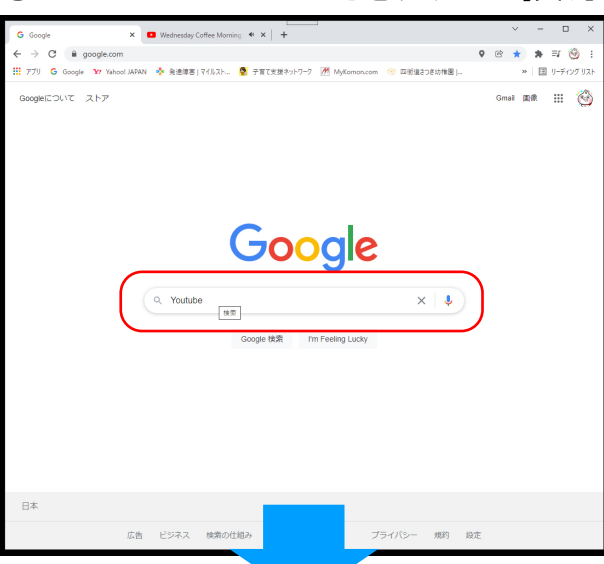

※PC またはスマホで検索 ※ネットにつながっていないと 観れません!

## ②Youtube サイトをクリック

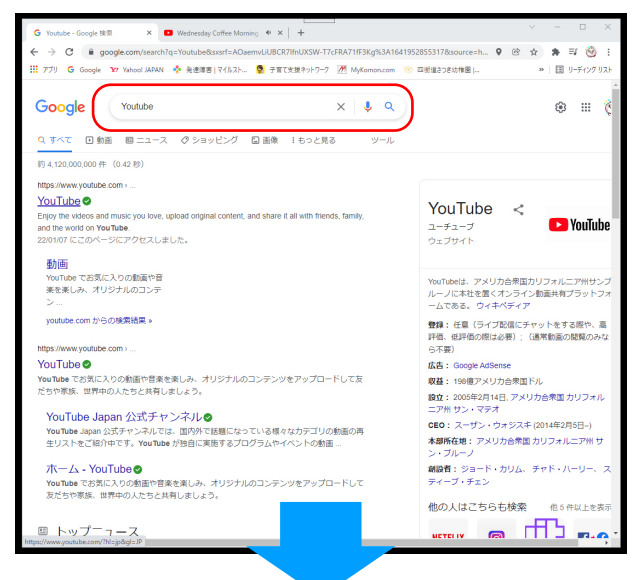

### ③Youtube サイト内の検索で "GOGO ようちゃんねる"と記入

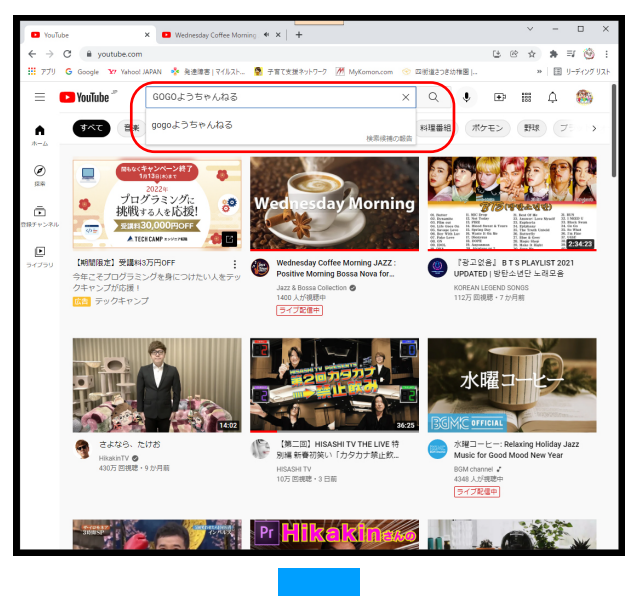

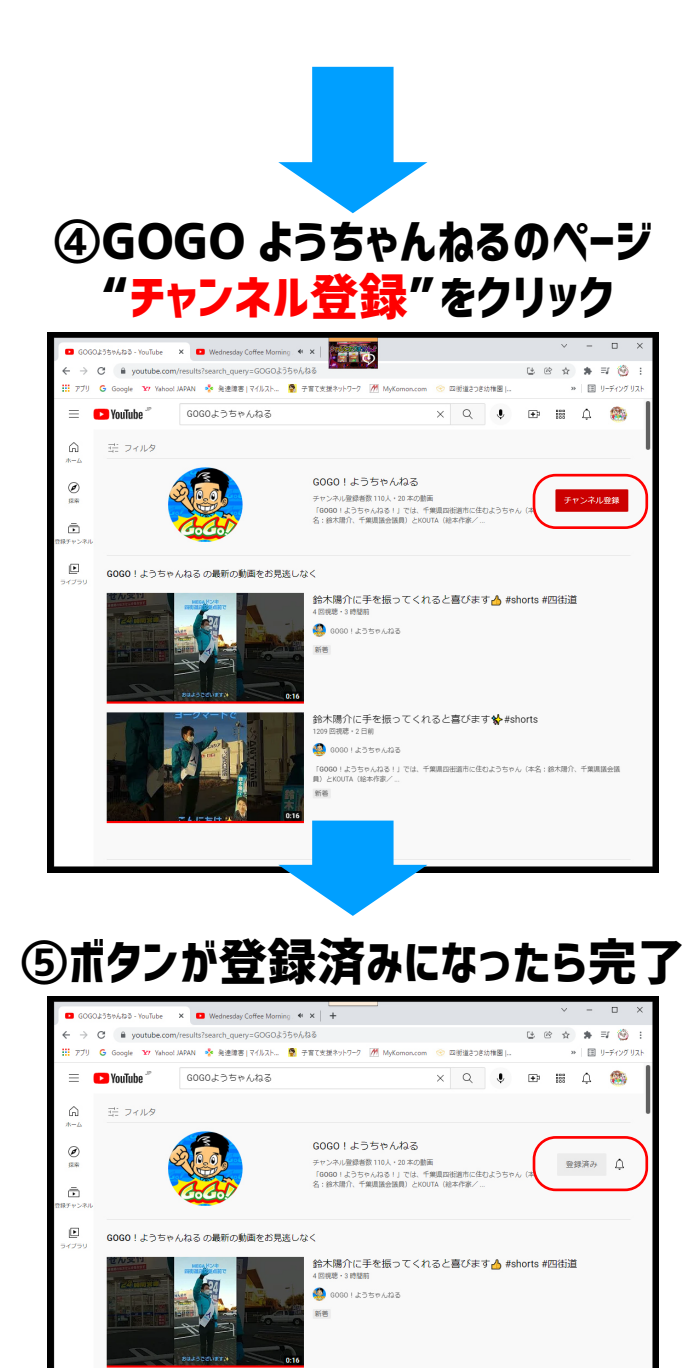

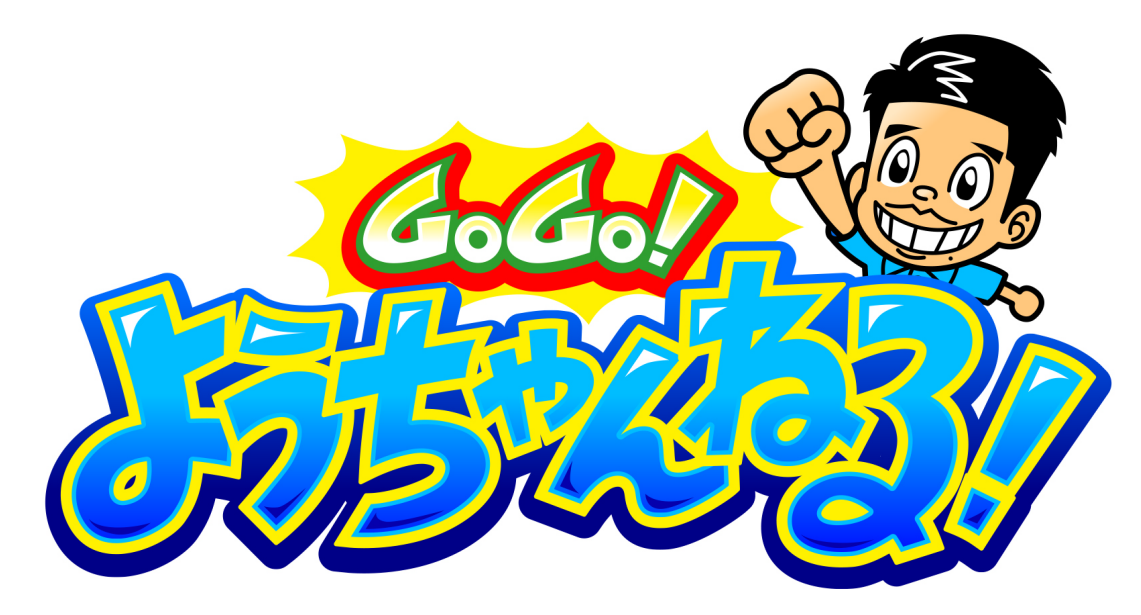

鈴木陽介に手を振ってくれると喜びます**☆**#sho 1209回8時・2日前

6000 ! ようちゃんねる
「6060 ! ようちゃんねる ! 」で
用)とKOUTA (絵本作家/...

+ 信8件

# いつでも GOGO! ようちゃんねるをご覧いただけます